## SSL VPN KAPCSOLAT TELEPÍTÉSI ÚTMUTATÓ

# K-NET KOMMUNIKÁCIÓS CSOMAGOT IGÉNYBEVEVŐ ÜGYFELEKENEK

#### Készítette:

GIRO Zrt.

A jelen dokumentum tartalma szerzői jogi védelem alatt áll, a mű felhasználói jogai a GIRO Zrt.-t illetik. A dokumentumot az Ügyfél korlátlan számban a számítógépére letöltheti, adathordozókon tárolhatja, kinyomtathatja, saját célra használhatja, azonban a dokumentum – részeinek, vagy egészének – nyilvánosságra hozatalára, terjesztésére, átdolgozására, feldolgozására, bárminemű egyéb módosítására, fordítására kizárólag a GIRO Zrt. jogosult, illetve az Ügyfél vagy más személyek ezeket a jogokat kizárólag a GIRO Zrt. írásába foglalt engedélye alapján gyakorolhatják.

#### SSL VPN KAPCSOLAT TELEPÍTÉSI ÚTMUTATÓ v1.0

Oldalak száma: 14

#### © GIRO Zrt.

Budapest, 2021. január 6.

## Tartalomjegyzék

| 1.   | BEVEZETÉS                                                                               |
|------|-----------------------------------------------------------------------------------------|
| 2.   | TÁMOGATOTT KÖRNYEZET2                                                                   |
| 3.   | GIRO SSL VPN KAPCSOLAT LÉTESÍTÉSE MICROSOFT INTERNET EXPLORER 11<br>BÖNGÉSZŐN KERESZTÜL |
| 4.   | GIRO SSL VPN KAPCSOLAT LÉTESÍTÉSE MICROSOFT EDGE BÖNGÉSZŐN<br>KERESZTÜL                 |
| 5.   | GIRO SSL VPN KAPCSOLAT HASZNÁLATA 10                                                    |
| 6.   | GIRO SSL VPN KAPCSOLAT BONTÁSA11                                                        |
| 7.   | TECHNIKAI HELP DESK ÉS ÜGYFÉLSZOLGÁLAT12                                                |
| 7.1. | Help desk elérhetőség, rendelkezésre állás12                                            |
| 7.2. | Ügyfélkapcsolat12                                                                       |
| 7.   | 2.1. Elérhetőség, rendelkezésre állás12                                                 |

#### 1. Bevezetés

Jelen dokumentum a GIROHáló szolgáltatás internet-VPN alapú, K-Net nevű kommunikációs csomagjának telepítéséhez kíván segítséget nyújtani. Az útmutatóban bemutatott telepítési folyamat Microsoft Windows 10-es verzióknál alkalmazható. A beállítás menete megegyezik a különböző böngészőprogramok esetén, de a telepítés során megjelenő képernyőképek és biztonsági beállítások vizuális megjelenése kismértékben különbözhet.

#### 2. TÁMOGATOTT KÖRNYEZET

A GIRO Zrt. a teszteket az alábbi környezetekben végezte, ezért javasoljuk ezek használatát. Az alkalmazás más környezetekben is működhet, de azokra támogatást nem tudunk biztosítani.

Operációs rendszer:

• Microsoft Windows 10 64bit

#### Böngészők:

- Microsoft Internet Explorer 11 64bit
- Microsoft EDGE

Telepített alkalmazás:

• Java 64bit: JRE 8 vagy OpenJDK 11

#### Rendszerkövetelmények:

- Legalább 2048 MB memória (4096 MB javasolt)
- Legalább 500 MB szabad hely a merevlemezen
- 1 db USB2.0 port a kártyaolvasóhoz (új telepítés esetén)
- 1280x1024 vagy nagyobb felbontású monitor
- Dedikált, GIRO felhasználásra rendszeresített munkaállomás

### 3. GIRO SSL VPN KAPCSOLAT LÉTESÍTÉSE MICROSOFT INTERNET EXPLORER 11 BÖNGÉSZŐN KERESZTÜL

Az alábbi URL-en érhető el a GIRO Zrt. SSL VPN szolgáltatása: https://ghvpn2.giro.hu/sslvpn

Microsoft Edge böngészőben való megnyitás után az alábbi bejelentkezési felület jelenik meg.

Bejelentkező képernyő, ahol a kapott felhasználó és jelszó párost kell használni:

CheckPoint Mobile / SSL-VPN portal

|                                                   | GIRO Z    | rt. SSL V | /PN |
|---------------------------------------------------|-----------|-----------|-----|
| <b>Please enter your credentials</b><br>User name | 7         |           |     |
| Password                                          | ]         |           |     |
| Use Check Point Secure Workspace                  |           |           |     |
|                                                   |           |           |     |
|                                                   | Language: | English   | ~   |

A bejelentkezést követően válasszuk a "Connect" menüpontot.

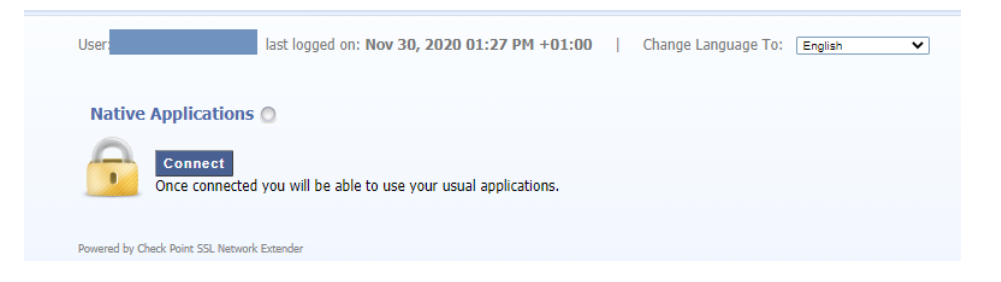

#### A "Connect" gomb megnyomását követően előugró ablakban az alábbi üzenet jelenik meg:

| • | This site might require the followir<br>Install ActiveX Control<br>What's the Risk?<br>Information Bar Help                                        | If you see a yellow bar at top of the<br>page, click it and select "install ActiveX<br>Control".           |  |
|---|----------------------------------------------------------------------------------------------------|----------------------------------------------------------------------------------------------------|--|
|   |                                                                                                    | If you get the following dialog asking<br>you to verify ActiveX Control<br>installation, select "install". |  |
| • | A webhely telepíteni próbálja a(z) Check Point Software<br>Technologies Ltd. "Check Point Deployment Agent" bővítményét.<br>Kockázatok ismertetése |                                                                                                    |  |
|   |                                                                                                    | Telepítés                                                                                                  |  |

Itt válasszuk a telepítés lehetőséget. Majd engedélyezzük a telepítést, minden felugró ablak esetén.

| Internet | Explorer - biztonság                                                                                                    | Х |  |
|----------|----------------------------------------------------------------------------------------------------|---|--|
| ٢        | Egy webhely webtartalmat akar megnyitni ezzel a programmal a számítógépen                                                                                                    |   |  |
|          | A program nem védett módban nyílik meg. Az Internet Explorer <u>védett mód</u><br>segíti a számítógép védelmét. Ha nem bízik meg a webhelyben, ne nyissa<br>meg ezt a programot. |   |  |
|          | Név: Windows® installer<br>Kiadó: Microsoft Windows                                                                                                    |   |  |
|          | Ne jelenjen meg többé figyelmeztetés ehhez a programhoz                                                                                                    |   |  |
|          | Engedélyezés Tiltás                                                                                                    |   |  |

#### A telepítő elindul.

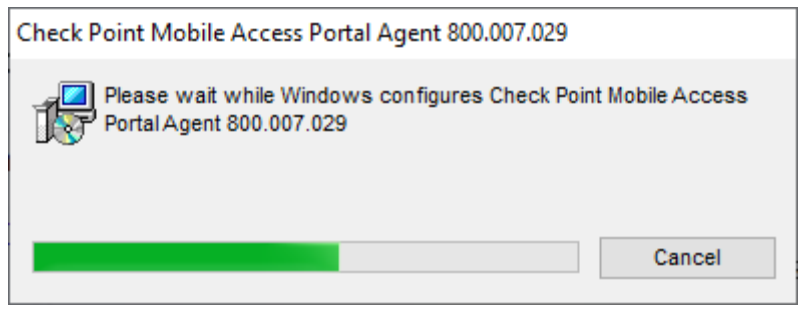

#### A tanúsítvány telepítésénél az "Igen" lehetőséget válasszuk.

| Biztonsági | figyelmeztetés                                                                                                    | $\times$ |
|------------|----------------------------------------------------------------------------------------------------|----------|
|            | Egy hitelesítésszolgáltatótól származó tanúsítványt készül<br>telepíteni, amely állítása szerint a következőt képviseli:<br>Check Point Mobile<br>A Windows nem tudja megerősíteni, hogy a tanúsítvány<br>kiadója valóban "Check Point Mobile". A tanúsítvány<br>eredetiségét úgy ellenőrizheti, ha "Check Point Mobile"                 |          |
|            | segitseget keri. Ehhez a kovetkezo szamra lesz szuksege:<br>Ujjlenyomat (sha1): 6A7D20D2 0C1D8A14 BAA5EEC1 C5519AB2<br>B8F29278                                                                                                    |          |
|            | Figyelem:<br>Ha telepíti ezt a főtanúsítványt, a Windows automatikusan<br>megbízhatónak tekinti az összes, ezen<br>hitelesítésszolgáltatótól származó tanúsítványt. Ha olyan<br>tanúsítványt telepít, melynek ujjlenyomata nincs ellenőrizve,<br>biztonsági kockázatot vállal.Ha az "Igen" gombra kattint,<br>vállalja ezt a kockázatot. |          |
|            | Kívánja telepíteni ezt a tanúsítványt?                                                                                                    |          |
|            | Igen Nem                                                                                                    |          |

Válasszuk a "Trust server" lehetőséget, és vegyük ki az "Always ask me for this web site" lehetőség elől, ha többet nem szeretnénk, hogy rákérdezzen a rendszer.

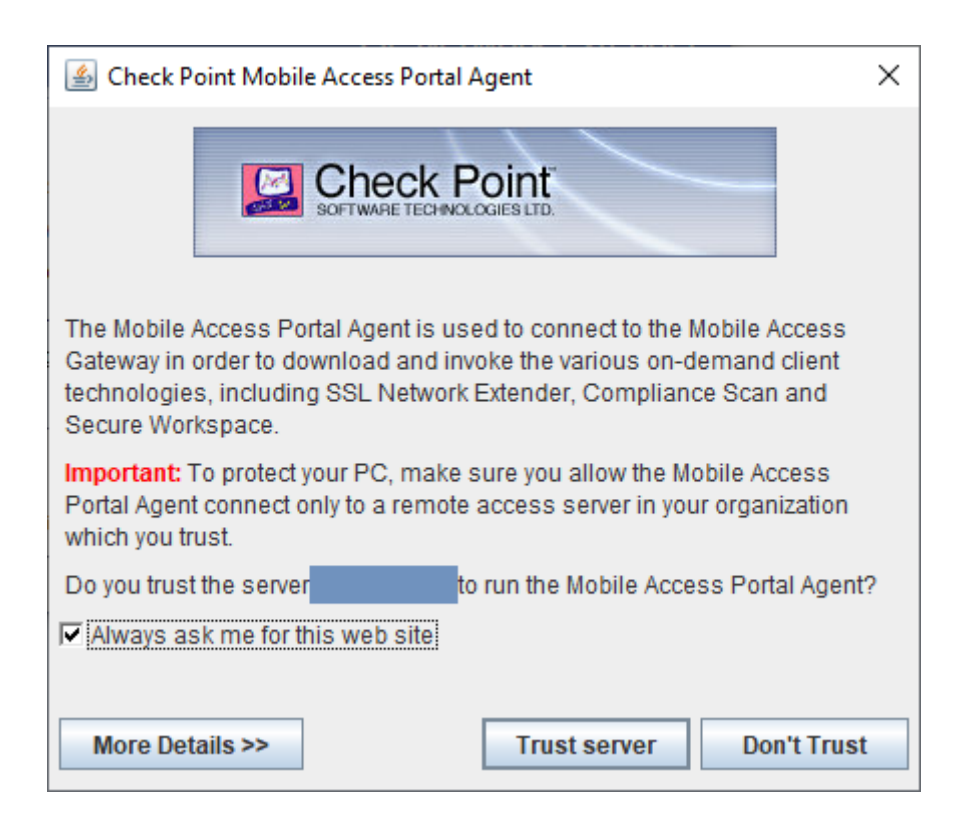

Végezetül látható a hálózati állapot. A kapcsolati módnak (Connection mode) hálózati módnak (Network mode) kell lennie.

|                  |                 | SSL Network Extender |
|------------------|-----------------|----------------------|
| Connection Mode: | Network mode    |                      |
| Status:          | Connected       |                      |
| Gateway ID:      |                 |                      |
| Office Mode IP:  |                 |                      |
| Duration:        | 0 Days 00:00:15 |                      |
| Remaining Time:  | 0 Days 00:58:24 |                      |
| - <u> </u>       |                 | Disconnect           |

### 4. GIRO SSL VPN KAPCSOLAT LÉTESÍTÉSE MICROSOFT EDGE BÖNGÉSZŐN KERESZTÜL

Az alábbi URL-en érhető el a GIRO Zrt. SSL VPN szolgáltatása: https://ghvpn2.giro.hu/sslvpn

Microsoft Edge böngészőben való megnyitás után az alábbi bejelentkezési felület jelenik meg.

Bejelentkező képernyő, ahol a kapott felhasználó és jelszó párost kell használni:

|                                            | GIRO Z    | rt. SSL \ | /PN |
|--------------------------------------------|-----------|-----------|-----|
| Please enter your credentials<br>User name |           |           |     |
| Password                                   |           |           |     |
| Use Check Point Secure Workspace           |           |           |     |
|                                            |           |           |     |
|                                            |           |           |     |
|                                            | Language: | English   | Y   |

A bejelentkezést követően válasszuk a "Connect" menüpontot.

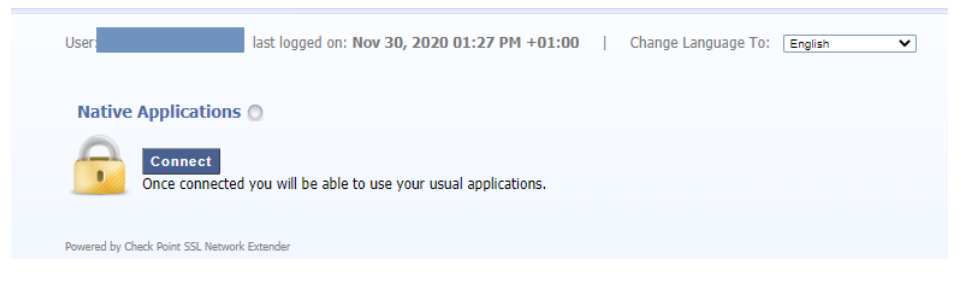

Ezt követően az előugró ablaknál válasszuk a "Click here to download..." lehetőséget, majd a letöltött fájlt nyissuk meg. (Ez a letöltés kizárólag akkor indul el, ha korábban telepítve lett a Java az operációs rendszerre).

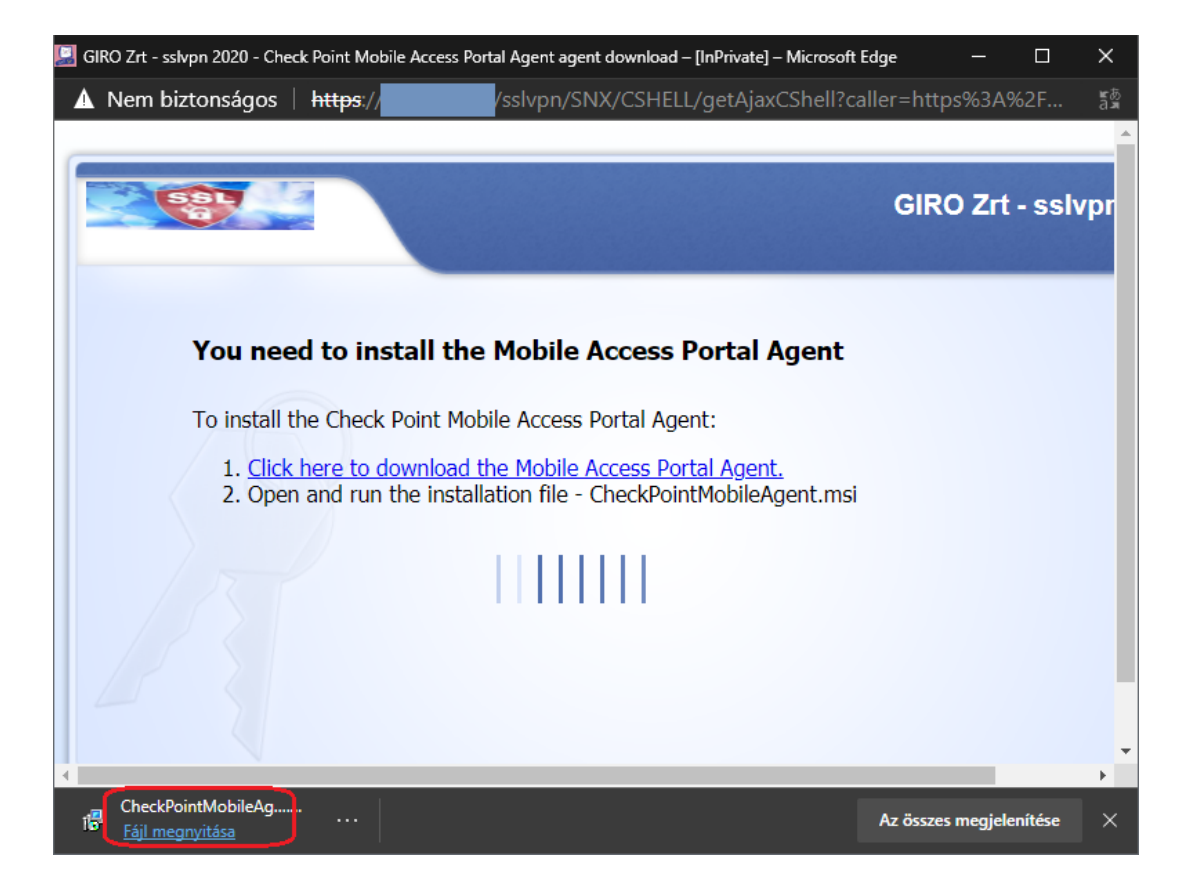

A telepítő elindul.

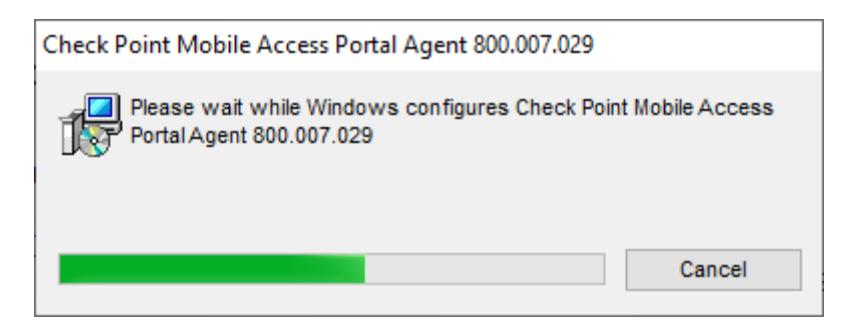

#### Felugró ablaknál engedélyezzük a tanúsítvány telepítését az "Igen" opcióval.

| Egy hitelesítésszolgáltatótól származó tanúsítványt készül<br>telepíteni, amely állítása szerint a következőt képviseli:<br>Check Point Mobile<br>A Windows nem tudja megerősíteni, hogy a tanúsítvány<br>kiadója valóban "Check Point Mobile". A tanúsítvány<br>eredetiségét úgy ellenőrizheti, ha "Check Point Mobile"                                                                                                    | iztonsági figyeln                                                                                                    | Imeztetés                                                                                                    |                                                                                                    | ×                  |
|----------------------------------------------------------------------------------------------------|----------------------------------------------------------------------------------------------------|----------------------------------------------------------------------------------------------------|----------------------------------------------------------------------------------------------------|--------------------|
| segítségét kéri. Ehhez a következő számra lesz szüksége:<br>Ujjlenyomat (sha1): 6A7D20D2 0C1D8A14 BAA5EEC1 C5519AB2<br>B8F29278<br>Figyelem:<br>Ha telepíti ezt a főtanúsítványt, a Windows automatikusan<br>megbízhatónak tekinti az összes, ezen<br>hitelesítésszolgáltatótól származó tanúsítványt. Ha olyan<br>tanúsítványt telepít, melynek ujjlenyomata nincs ellenőrizve,<br>biztonsági kockázatot vállal.Ha az "Igen" gombra kattint,<br>vállalja ezt a kockázatot.<br>Kívánja telepíteni ezt a tanúsítványt? | Egy hit<br>telepít<br>Check<br>A Wind<br>kiadója<br>eredet<br>segítsé<br>Ujjleny<br>B8F292<br>Figyele<br>Ha tele<br>megbő<br>hiteles<br>tanúsŕ<br>bizton<br>vállalja | nitelesítésszolgáltatótól szárm<br>víteni, amely állítása szerint a k<br>víteni, amely állítása szerint a k<br>ndows nem tudja megerősíter<br>ója valóban "Check Point Mob<br>etiségét úgy ellenőrizheti, ha<br>ségét kéri. Ehhez a következő<br>nyomat (sha1): 6A7D20D2 0C1<br>9278<br>elem:<br>elepíti ezt a főtanúsítványt, a V<br>bízhatónak tekinti az összes, e<br>esítésszolgáltatótól származó<br>sítványt telepít, melynek ujjler<br>onsági kockázatot vállal.Ha az<br>lja ezt a kockázatot. | azó tanúsítványt készt<br>sövetkezőt képviseli:<br>ni, hogy a tanúsítvány<br>"Check Point Mobile"<br>számra lesz szüksége:<br>D8A14 BAA5EEC1 C551<br>Vindows automatikus<br>ezen<br>tanúsítványt. Ha olyar<br>nyomata nincs ellenőri<br>"Igen" gombra kattint | 9AB2<br>an<br>zve, |
| Igen Nem                                                                                                    |                                                                                                    |                                                                                                    | lgen                                                                                                    | em                 |

Ezt követően a Windows megkérdezi, engedélyezzük-e a telepítést, válasszuk az "Igen" lehetőséget.

Válasszuk a "Trust server" lehetőséget, és vegyük ki az "Always ask me for this web site" lehetőség elől, ha többet nem szeretnénk, hogy rákérdezzen a rendszer.

| 🕌 Check Point Mobile Access Portal Agent                                                                                                    | × |  |  |  |
|----------------------------------------------------------------------------------------------------|---|--|--|--|
| SOFTWARE TECHNOLOGIES LTD.                                                                                                    |   |  |  |  |
| The Mobile Access Portal Agent is used to connect to the Mobile Access<br>Gateway in order to download and invoke the various on-demand client<br>technologies, including SSL Network Extender, Compliance Scan and<br>Secure Workspace. |   |  |  |  |
| Important: To protect your PC, make sure you allow the Mobile Access<br>Portal Agent connect only to a remote access server in your organization<br>which you trust.                                                                     |   |  |  |  |
| Do you trust the server to run the Mobile Access Portal Agent?                                                                                                    | ? |  |  |  |
| Always ask me for this web site                                                                                                    |   |  |  |  |
|                                                                                                    |   |  |  |  |
| More Details >> Trust server Don't Trust                                                                                                    |   |  |  |  |

Végezetül látható a hálózati állapot. A kapcsolati módnak (Connection mode) hálózati módnak (Network mode) kell lennie.

|                                |                 | SSL Network Extender |
|--------------------------------|-----------------|----------------------|
| Connection Mode:<br>Status:    | Network mode    |                      |
| Gateway ID:<br>Office Mode IP: |                 |                      |
| Duration:                      | 0 Days 00:00:15 |                      |
|                                | 0 Days 00.30.24 | Disconnect           |

#### 5. GIRO SSL VPN KAPCSOLAT HASZNÁLATA

Miután sikerült a VPN kapcsolatot felépíteni, a felugró ablakban látható a kapcsolat típusa, állapota, az átjáró azonosítója, a kapott IP cím, a kapcsolódás ideje, valamint a sessionből hátralévő idő (időközönként újra kell authentikálni a kapcsolat további fenntartásához). A GIROHálón nyújtott alkalmazások eléréséhez az így kapott ablakokat **feltétlenül nyitva kell tartani a programok használata mellett**, mert csak így biztosított a kommunikációs csatorna. Javasoljuk a tálcára történő lehelyezéssel az alkalmazás minimalizálását. Az elérni kívánt alkalmazást a böngésző mellett kell futtatni.

|                  |                 | SSL Network Extender |
|------------------|-----------------|----------------------|
| Connection Mode: | Network mode    |                      |
| Status:          | Connected       |                      |
| Gateway ID:      |                 |                      |
| Office Mode IP:  |                 |                      |
| Duration:        | 0 Days 00:00:15 |                      |
| Remaining Time:  | 0 Days 00:58:24 |                      |
| - 🟠              |                 | Disconnect           |

#### 6. GIRO SSL VPN KAPCSOLAT BONTÁSA

A GIRO alkalmazások használata után a **"Disconnect**" gombbal bontjuk a kapcsolatot. Majd a Checkpoint portálról jelentkezzünk ki jobb felső sarokban a **"Sign Out"** gombra kattintva. A böngésző ablakok kapcsolatbontás előtti bezárása nem javasolt. A bontás után az egyedi felugró ablak bezáródik, és a kapcsolat állapota is **"Disconnect**" feliratra vált.

| SOLAWAK digworrows car                                                                          |                                          |                                                                                          |                                                                                                    | 11               | 10   | 0           | 0        |
|-------------------------------------------------------------------------------------------------|------------------------------------------|------------------------------------------------------------------------------------------|----------------------------------------------------------------------------------------------------|------------------|------|-------------|----------|
| User: 100101163@maik list logged on: Sep 18, 2017 10:46 AM +02:00   Change Language To: English |                                          |                                                                                          |                                                                                                    | Home             | 164  | Settings    | Sign Out |
| Native Applications                                                                             |                                          |                                                                                          |                                                                                                    |                  | • 54 | ettings 🔺 F | wortes   |
| Disconnect<br>You are connected                                                                 | and can now use your usual applications. |                                                                                          |                                                                                                    |                  |      |             |          |
| Poweral by Check Point SSE Network E                                                            | and a                                    | -                                                                                        |                                                                                                    |                  |      |             |          |
|                                                                                                 |                                          | SSL Network Extender - Internet I                                                        | Liplover                                                                                                   | - 0              | ×    |             |          |
|                                                                                                 |                                          | Check Point                                                                              | 55                                                                                                    | L Network Extend | der  |             |          |
|                                                                                                 |                                          | Connection Note<br>Status<br>Galeroury D<br>Office Mode IP<br>Durition<br>Remaining Tree | Network mode<br>Connected<br>Hoppy VPN Certificate<br>192,168,239,42<br>0 Days 00:00.58<br>0 Days 01:58,54 |                  |      |             |          |
|                                                                                                 |                                          | Connection Safe Applications  • Talent - 17991 cod                                       | • Intrinsied                                                                                               | Discon           | nect |             |          |
|                                                                                                 |                                          | Copyright 2004-2015 Daws Paint Self                                                      | lwara Tachrologias LNI. All r                                                                              | y'h merved.      |      |             |          |
|                                                                                                 |                                          |                                                                                          |                                                                                                    |                  |      |             |          |

#### 7. TECHNIKAI HELP DESK ÉS ÜGYFÉLSZOLGÁLAT

#### 7.1. HELP DESK ELÉRHETŐSÉG, RENDELKEZÉSRE ÁLLÁS

A GIRO Help Desk munkanapokon 8:00 és 19:00 óra között az alábbiakban megadott, hangrögzítővel ellátott telefonszámokon hívható:

06-1-280-7101, 06-1-280-7112, 06-1-280-7115

#### 7.2. ÜGYFÉLKAPCSOLAT

A GIRO Zrt. az ügyfelekkel az üzleti kérdések mellett rendszerhasználati kérdések tekintetében a szolgáltatás során folyamatos kapcsolatot tart fenn, amelynek alapformája az egypontos ügyfélkapcsolattartás.

#### 7.2.1. Elérhetőség, rendelkezésre állás

Az ügyfélszolgálat munkatársainak elérhetősége:

- a) nyitvatartási idő alatt: hétfő-csütörtök 8:00 és 17:00 óra között, pénteken 8:00-15:00 óra között a 06-1-428-5623 telefonszámon,
- b) elektronikus levél fogadása az info@mail.giro.hu címen,
- c) GIROMail levelezőn a GIROMail Üzleti terület címen.

A nyitvatartási időn kívül elektronikus levélben, vagy GIROMail üzenetben beérkező megkeresések feldolgozását a GIRO Zrt. a következő munkanapon kezdi meg, és a megkeresésekre 2 (kettő) munkanapon belül írásban válaszol.